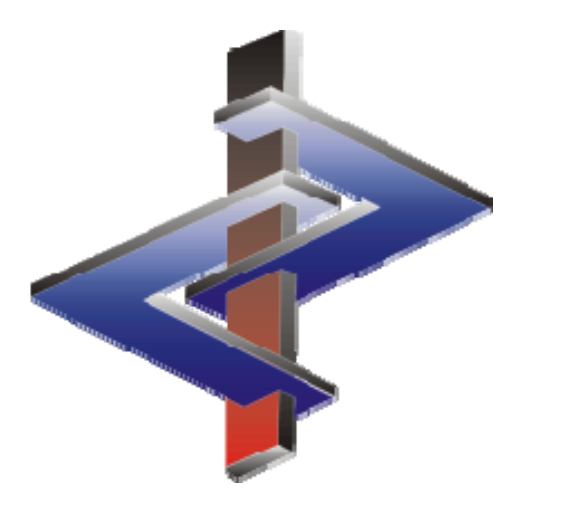

# Création de mélanges (Préparations)

### Introduction

- Les mélanges (Préparations) se composent de matières premières (substances avec numéros CAS) ou de produits préalables.
  - Une grande partie des sociétés utilise des matières premières, pour lesquelles il s'agit d'abord de produits préalables (mélange utilisé comme matière première).
  - C'est pourquoi il faut créer d'abord ces produits préalables, dans ChemGes, comme préparation, pour qu'ils puissent être décomposés pour le calcul en leurs composants (décomposition de recette), comme cela est demandé officiellement.
  - Pour l'utilisation des produits préalables dans les mélanges, il faut remarquer que: Les modifications doivent toujours avoir lieu au niveau le plus bas du mélange. Cela signifie: si une modification des données / de la classification est nécessaire, il faut effectuer une modification pour le produit préalable directement au niveau de ses composants (matières premières), pour que la modification réalisée puisse aussi avoir lieu pour le mélange qui contient le produit préalable.
- La base de données de ChemGes ne contient pas de préparations.

Pour toute autre question, veuillez contacter notre: Tél.: +43 2628 619 00 *ou* +1 (902) 832-3425 E-Mail: *info@dr-software.com* 

### Introduction

- Les calculs dans ChemGes sont effectués à partir de formules, qui sont issues des législations correspondantes (si disponibles) ou à partir de routines de calcul, se basant sur la législation, qui ont été développées par notre équipe d'experts.
  - Veuillez remarquer que nous utilisons pour les calculs et les données dans ChemGes exclusivement les textes législatifs officiels et les sources juridiquement obligatoires. Les données provenant de guides n'ayant aucun caractère juridique et de documentations d'information (ex. ECHA guidance) ne sont pas prises en compte ici.

#### Calcul des classifications de transport

- ChemGes peut calculer automatiquement la classification de transport des mélanges, qui contiennent les substances des classes 3, 6.1, 6.2, 8 et 9 ainsi que les aérosols de la classe 2 selon un procédé très simplifié, dans la mesure où ils ne présentent pas d'autres dangers. On peut saisir ici aussi manuellement des valeurs, ce qui est particulièrement important pour les classes 1, 4.1, 4.2, 4.3, 5.1, 5.2 et 7. Nous vous conseillons de vérifier pour la classification de transport la proposition calculée par ChemGes.
- Afin de couvrir aussi les cas où il n'existe pas de formules de la part de la législation, nos experts ont développé un système pour le calcul de la classification de transport, qui est basé sur les données du mélange (Classification, données physiques, etc.) et sur les données des composants (si existants).
- De plus amples informations sur les classifications de transport sont disponibles dans le manuel, dans l'aide en ligne de ChemGes ou dans le manuel Powerpoint sur le transport. Ceux-ci sont disponibles sur notre site web <u>www.dr-software.com</u> comme téléchargement gratuit.

Pour toute autre question, veuillez contacter notre Hotline: Tél.: +43 2628 619 00 *ou* +1 (902) 832-3425 E-Mail: *info@dr-software.com* 

### Contenu

Informations générales sur l'affichage des données

- 1. Saisie de la recette
- 2. Saisie de données supplémentaires
- 3. Affichage des résultats de classification
- 4. Saisie d'autres données
- 5. Utilisation d'un "produit intermédiaire" comme composant

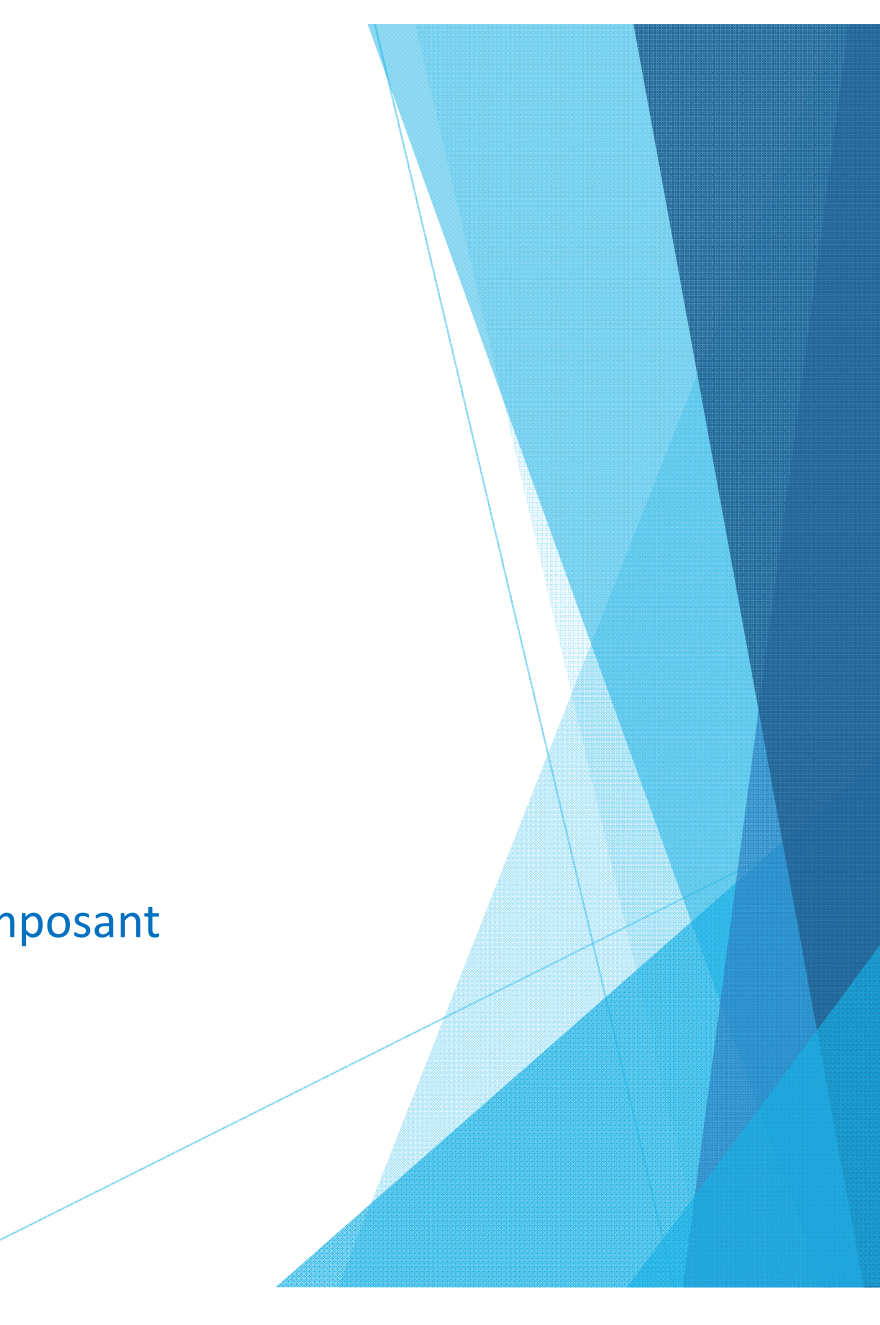

### Informations générales pour l'affichage des données:

En déplaçant la souris sur les différentes zones, ChemGes affiche les informations relatives à la substance dans une fenêtre d'information:

#### Colonne Numéro de substance:

Si vous déplacez la souris sur les différentes zones, les données physiques relatives à la classification des composants sont affichées automatiquement. Cet affichage est disponible pour les matières premières et également pour les produits intermédiaires (préparation comme composant).

#### Colonne Désignation:

Si vous déplacez la souris sur les différentes zones, les désignations standards et d'autres désignations (incl. indication des sources, ex. "Liste UE") des matières premières sont affichées automatiquement.

#### Colonne Symboles:

Si vous déplacez la souris sur les différentes zones, les classifications (*Mentions d'avertissement, symboles de danger, textes et numéros des phrases H incluant les organes cibles et les informations additionnelles*) des matières premières sont affichées. Cet affichage est disponible pour les matières premières et également pour les produits intermédiaires (préparation comme composant).

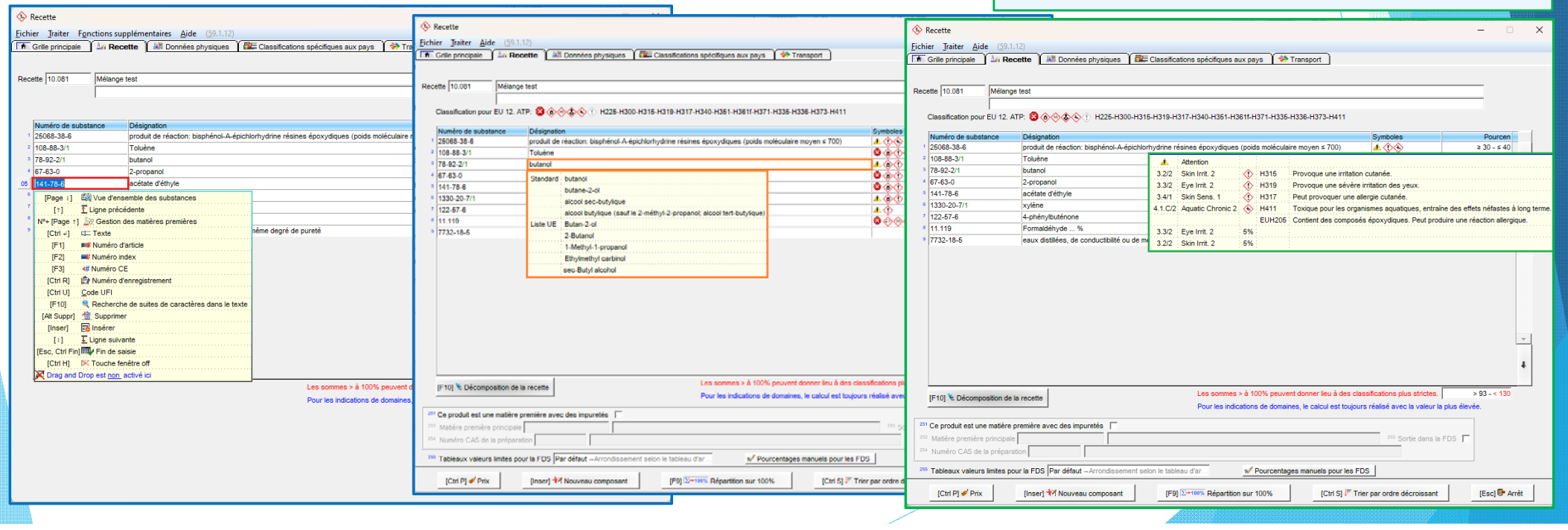

### Informations générales pour l'affichage des données:

#### Colonne Pourcentage – Affichage général:

Pour les recettes, dont les composants se trouvent en dessous de **100%**, ChemGes affiche automatiquement la différence du composant en question aux 100 % après avoir cliqué sur la zone. Avec F1, vous pouvez ajuster la teneur du composant sélectionné automatiquement à cette différence.

Avec F2, vous pouvez calculer les pourcentages de poids sous **prise en compte de la densité** du composant en question. Cette fonction n'est affichée que s'il existe dans la base de données une valeur pour la densité du composant sélectionné.

#### Colonne Pourcentage – Affichage pour produits intermédiaires:

S'il s'agit d'un produit intermédiaire pour le composant (préparation comme composant), vous pouvez afficher la composition propre du produit intermédiaire et, en plus, la teneur correspondante des composants du produit intermédiaire dans la préparation.

| Numéro de substance | Désignation                                                                                          |                                          | Symboles               | Pourcen                 |            |
|---------------------|----------------------------------------------------------------------------------------------------|------------------------------------------|------------------------|-------------------------|------------|
| 25068-38-6          | produit de réaction: bisphénol-A-épichlorhydrine résines époxydiques (poids moléculaire moyen ≤ 700) |                                          | <u>A () (&gt;</u>      | 40-42                   |            |
| 108-88-3/1          | Toluène                                                                                              | Toluène                                  |                        | 19,8                    | <b></b>    |
| 78-92-2             | butanol                                                                                              |                                          | A @ ()                 | 2-3,5                   |            |
| 67-63-0             | propane-2-ol                                                                                         | [†] 📥 Retour                             |                        |                         |            |
| 141-78-6            | acétate d'éthyle                                                                                     | [F1] Différence aux 100% (2-3,5% → 20,9) | %)                     |                         |            |
| 10.070              | Mélange test                                                                                         | [F2]Calcul des pourcentages de poids par | multiplication avec la | densité de 0,81 g/cm³ → | 1,62-2,835 |

| Numéro de substance | Désignation                                      |                     |                  | Sy                  | mboles         | Pou               | rcen   |          |
|---------------------|--------------------------------------------------|---------------------|------------------|---------------------|----------------|-------------------|--------|----------|
| 25068-38-6          | produit de réaction: bisphénol-A-épichlorhydrine | en ≤ 700) 🤺         | \$\$             | 4                   | 0-42           |                   |        |          |
| 108-88-3/1          | Toluène                                          |                     |                  |                     | <b>01</b>      |                   | 19,8   | <b>*</b> |
| 78-92-2             | butanol                                          | <u> </u>            | <b>(a)</b>       | 2                   | 2-3,5          | - I               |        |          |
| 67-63-0             | propane-2-ol                                     |                     |                  | 8                   | <b>(a)</b>     |                   | >3 -   | -        |
| 141-78-6            | acétate d'éthyle                                 |                     |                  | 8                   | <b>(a)</b>     |                   | 12,3 - |          |
| 10.070              | Mélange test                                     |                     |                  | 8                   | ۵.             |                   | 2      |          |
|                     |                                                  | Numéro de substance | Numéro d'article | Désignation         | % dans le prod | uit intermédiaire | % dans | le prod  |
|                     |                                                  | 108-88-3/1          |                  | Toluène             |                | 6%                |        | 0,12     |
|                     |                                                  | 107-98-2            |                  | 1-méthoxy-2-propano | al l           | 6%                |        | 0,12     |
|                     |                                                  | 64-17-5             |                  | éthanol             |                | 84%               |        | 1,68     |
|                     |                                                  | 111-46-6            |                  | 2,2'-oxydiéthanol   |                | 4%                |        | 0,08     |
|                     |                                                  |                     |                  |                     |                |                   |        |          |

# 1. Saisie de la recette

Saisissez dans la grille principale un numéro de préparation et actionnez  $\leftarrow$  ou laissez attribuer par le programme <u>automatiquement</u> un numéro:

F6 Prochain numéro de préparation libre (à la suite): pour obtenir le prochain numéro libre derrière le numéro le plus élevé qui a déjà été créé

F6 **Prochain numéro de préparation libre (place libre)**: pour obtenir le prochain numéro libre à partir du numéro 1

|                                                              | Ges           | tion des                                | produits chimiques                                                                                   | 1 30.1.12 (00.06.2024, 14.30) |
|--------------------------------------------------------------|---------------|-----------------------------------------|----------------------------------------------------------------------------------------------------|-------------------------------|
| [Ctrl 1] 🕮 🕬 Impressions et d                                | consultations | [Ctrl 2] 🚧 Extra                        | ctions de fichier Ctrl 3] 🏶 Programmes de gestion Ctrl 4] %D% Maintenance                            |                               |
| Produit                                                      |               |                                         | Produits dernièrement appelés                                                                        |                               |
|                                                              | 10.081        | 1234567654                              | Mélange test                                                                                         |                               |
| Accès au produit: Numéro CAS ou Numéro de préparation        | 1.000         | 1234567890                              | Solution résineuse X 50                                                                              |                               |
| Désignation                                                  | 67-63-0       |                                         | 2-propanol                                                                                           |                               |
| Numéro d'article + [F1]                                      | 50-00-0/1     |                                         | Aldéhyde formique %                                                                                  |                               |
| Numéro index + [F2]                                          | 10028-15-6    |                                         | ozone                                                                                                |                               |
| Numéro CE + [F3]                                             | 7782-41-4     | 100000000000000000000000000000000000000 | Fluorine                                                                                             |                               |
| Numéro ONU + [F4]                                            | 108-88-3/1    | VP1205963214                            | I oluene                                                                                             |                               |
| Numéro d'enregistrement + [Ctrl R]                           | 10.064        | 12345676900                             | melange test                                                                                         |                               |
| Code UFI + [Ctrl U]                                          | 45.093        | -                                       | Toluène                                                                                              |                               |
| [Page  ] Vue d'ensemble des produits                         | 45.092        |                                         | Mélange test                                                                                         |                               |
| [F5] Prochain numéro de matière première                     | (1.013)       |                                         | Désignation de la substance                                                                          |                               |
| [F6] Prochain numéro de préparation libre (à la suite)       | 100-44-7      |                                         | alpha-chlorotoluène                                                                                  |                               |
| [     F6] Prochain numéro de préparation libre (place libre) | 9007-73-2     |                                         | ferritins                                                                                            |                               |
| [F10] Recherche de séquences de caractères                   | 53-21-4/2     |                                         | chlorhydrate de cocaïne                                                                              |                               |
| [Ctrl +] Création de sets avec numéro saisi                  | 53-21-4/1     |                                         | cocaine, chlorhydrate                                                                                |                               |
| [Ctrl F6] Prochain numéro de set libre                       | 25068-38-6    |                                         | produit de réaction: bisphénol-A-épichlorhydrine résines époxydiques (poids moléculaire moyen ≤ 700) |                               |
|                                                              |               |                                         |                                                                                                    |                               |
| Fonctions Drag &Drop 🚨 😥                                     |               |                                         |                                                                                                    |                               |
| Fichiers pdf et xml pour la lecture des FDS                  |               |                                         |                                                                                                    |                               |
| Fichiers i6z pour ouvrir les déclarations PCN                |               |                                         |                                                                                                    |                               |
|                                                              |               |                                         |                                                                                                    |                               |
|                                                              |               |                                         |                                                                                                    |                               |
|                                                              |               |                                         |                                                                                                    |                               |
|                                                              |               |                                         |                                                                                                    |                               |
|                                                              |               |                                         |                                                                                                    |                               |
|                                                              |               |                                         |                                                                                                    |                               |
|                                                              |               |                                         |                                                                                                    |                               |
|                                                              |               |                                         | Evelyne Herzog                                                                                       | F8 Impression FDS             |

# 1. Saisie de la recette

Vous obtenez ensuite la grille *Recette*, où vous pouvez saisir la désignation (et les synonymes possibles) du mélange et de sa composition chimique (recette). Les composants peuvent être entrés avec leur

numéro CAS, leur désignation (ou parties de la désignation) ou encore avec leur numéro d'article.

Saisissez pour chaque composant le pourcentage dans la préparation:

Vous pouvez saisir des *Valeurs uniques* (ex. 10,5%) et / ou des *Indications de domaines* (ex. 10,5 – 15% ou des valeurs avec <, >,  $\leq$ ,  $\geq$  et ~ (environ)). ChemGes change les caractères automatiquement et utilise ces valeurs, comme d'habitude, pour le calcul de la classification.

Les composants non-dangereux ne doivent pas être indiqués dans la FDS, mais nous vous conseillons alors, d'indiquer aussi les composants non-dangereux dans la recette.

Cela permet à ChemGes un calcul plus exact.

Si votre préparation se trouve en dessous de 100%, vous pouvez indiquer ou adapter la différence à 100 avec F1. Naturellement, les préparations en dessous ou en dessus de 100% sont permises, mais le plus précis une recette est indiquée, le plus précis le calcul est réalisé.

| <b>A B</b>                                                |                                                                                                    |                              |                             | ~  |
|-----------------------------------------------------------|----------------------------------------------------------------------------------------------------|------------------------------|-----------------------------|----|
| Kecette                                                   |                                                                                                    |                              |                             | ~  |
| <u>Fichier</u> <u>Traiter</u> <u>Aide</u> ( <u>5</u> 9.1. | 12)                                                                                                  |                              |                             |    |
| Grille principale                                         | 🔀 🕅 🛲 Données physiques 🥤 🗱 Classifications spécifiques aux pays 🔰 🚸 Transport                       |                              |                             |    |
|                                                           |                                                                                                    |                              |                             |    |
| Danatta 40.004                                            |                                                                                                    |                              |                             |    |
| Receile   10.001   Melange                                | 5 1051                                                                                               |                              |                             |    |
| I<br>Classification pour EU 12. A                         | TP: 😵 🚸 🔆 🕐 H225-H300-H315-H319-H317-H340-H361-H361f-H371-H335-H336-H373-H411                        |                              |                             |    |
| Numéro de substance                                       | Désignation                                                                                          | Symboles                     | Pourcen                     | 1  |
| 1 25068-38-6                                              | produit de réaction: bisphénol-A-épichlorhydrine résines époxydiques (poids moléculaire moyen ≤ 700) | <u>▲ () ()</u>               | ≥ 30 - ≤ 40                 |    |
| <sup>2</sup> 108-88-3/1                                   | Toluène                                                                                              | 8018                         | ≤ 15                        | 1  |
| 3 78-92-2/1                                               | butanol                                                                                              | 🔺 🙆 🚺                        | 5 - ≥ 10                    |    |
| 4 67-63-0                                                 | 2-propanol                                                                                           | S ()                         | ~ 4                         | -  |
| <sup>6</sup> 141-78-6                                     | acétate d'éthyle                                                                                     |                              | ≥ 15 - 25                   |    |
| 6 1330-20-7/1                                             | xylène                                                                                               |                              | 3 - 6                       |    |
| 7 122-57-6                                                | 4-phénylbuténone                                                                                     | ▲ (t)                        | ≤ 10                        |    |
| <sup>8</sup> 11.119                                       | Formaldéhyde %                                                                                       | ≌⊘⊗⊗                         | ≥ 5 - ≤ 10                  |    |
| 9 7732-18-5                                               | eaux distillées, de conductibilité ou de même degré de pureté                                        |                              | > 6 - < 10                  |    |
|                                                           |                                                                                                    |                              |                             | *  |
| [F10] 崔 Décomposition de l                                | a recette<br>Pour les indications de domaines, le calcul est toujor                                  | assifications plus strictes. | > 93 - < 130<br>lus élevée. |    |
| 251 Ce produit est une matière p                          | première avec des impuretés 「                                                                        |                              |                             |    |
| 252 Matière première principale                           |                                                                                                    | 253 Sortie dans la Fl        | os 🗖                        |    |
| 254 Numéro CAS de la prépara                              | tion                                                                                                 |                              |                             |    |
| 255 Tableaux valeurs limites po                           | ur la FDS Par défaut - Arrondissement selon le tableau d'ar                                          | DS                           |                             |    |
| [Ctrl P] 💅 Prix                                           | [Inser] ★ Nouveau composant [F9] ▷+100% Répartition sur 100% [Ctrl S] F T                            | rier par ordre décroissant   | [Esc] 📴 Arr                 | êt |
|                                                           |                                                                                                    |                              | $X \neq$                    |    |

**<u>Remarque</u>**: les informations sur l'affichage dans cette grille se trouvent dans cette description sous <u>Informations générales sur l'affichage des</u> <u>données</u>.

D'autres informations sur cette grille sont disponibles dans le manuel et dans l'aide en ligne de ChemGes.

# 1. Saisie de la recette

**<u>Remarque</u>**: les informations sur l'affichage dans cette grille se trouvent dans cette description sous <u>**Informations générales sur l'affichage des</u></u> <u><b>données**</u>. D'autres informations sur cette grille sont disponibles dans le manuel et dans l'aide en ligne de ChemGes.</u>

|          | Numéro de oubstance                                              | Désignation                                                                                                    | Cumbolao | Dourson     |        |
|----------|------------------------------------------------------------------|----------------------------------------------------------------------------------------------------|----------|-------------|--------|
| 4        | 25068 38 6                                                       | Designation<br>produit de réaction: hisphénol A énichlorhydrine régines énovydiques (noide moléculaire moyen ≤ 700)                | Symboles | > 30 < 40   | -      |
| <u>,</u> | 2000-30-0                                                        | produit de reaction, disprienci-A-epichiomydnine resines epoxydiques (poids indieculaire moyen \$ 700)                             |          | 2 30 - 5 40 | -      |
| 1        | 100-00-3/1                                                       |                                                                                                    |          | 5 10        |        |
| Ĵ        | /8-92-2/1                                                        |                                                                                                    |          | 5 - ≥ 10    | _      |
| 4        | 67-63-0                                                          | 2-propanol                                                                                                    |          | ~ 4         |        |
| 5        | 141-78-6                                                         | acétate d'éthyle                                                                                                    |          | ≥ 15 - 25   | _      |
| 6        | 1330-20-7/1                                                      | xylène                                                                                                    | 🔺 🚳 🚯    | 3 - 6       |        |
| 7        | 122-57-6                                                         | 4-phényibuténone                                                                                                    | 1        | ≤ 10        |        |
| 8        | 11.119                                                           | Formaldéhyde %                                                                                                    | ⊗ ⊘ ⊗ 🗞  | ≥ 5 - ≤ 10  |        |
| 9        | 7732-18-5                                                        | eaux distillées, de conductibilité ou de même degré de pureté                                                                      |          | > 6 - < 10  |        |
| 10       |                                                                  |                                                                                                    |          |             | ·      |
|          | [Page I]                                                         | mble des substances<br>dente<br>es matières premières<br>article<br>lex<br>inregistrement<br>de suites de caractères dans le texte |          |             | -<br>- |
|          | [1] ILigne suivar<br>[Esc, Ctrl Fin] IIII Fin de sai<br>[Ctrl H] | te                                                                                                    |          |             |        |

| Numéro de substance | Désignation                                                                                          | Symboles | Pourcen           |
|---------------------|----------------------------------------------------------------------------------------------------|----------|-------------------|
| 25068-38-6          | produit de réaction: bisphénol-A-épichlorhydrine résines époxydiques (poids moléculaire moyen ≤ 700) | ▲ () 🔶   | ≥ 30 - ≤ 40       |
| 108-88-3/1          | Toluène                                                                                              | 8 0 1 s  | ≤ 15              |
| 78-92-2/1           | butanol                                                                                              | 🔺 🙆 🚺    | 5 - ≥ 10          |
| 67-63-0             | 2-propanol                                                                                           | 001      | ~ 4               |
| 141-78-6            | acétate d'éthyle                                                                                     | 8 6 ( )  | ≥ 15 - 25         |
| 1330-20-7/1         | xylène                                                                                               | ▲ ⑳ ①    | 3 - 6             |
| 122-57-6            | 4-phénylbuténone                                                                                     | ▲ 🔅      | ≤ 10              |
| 11.119              | Formaldéhyde %                                                                                       | \$ \$ \$ | ≥ 5 - ≤ 10        |
| 7732-18-5           | eaux distillées, de conductibilité ou de même degré de pureté                                        |          | > <b>6</b> - < 10 |

# 2. Saisie de données supplémentaires

Après la saisie de la recette, ChemGes affiche automatiquement la grille **Données physiques**.

- Cette grille contient déjà quelques propositions calculées (zones marquées en jaune et bleu), qui sont basées sur les données des composants. Ces données devraient être contrôlées et modifiées par besoin par vos soins.
- Si vous avez à disposition d'autres données pour votre mélange, vous pouvez les entrer ici.

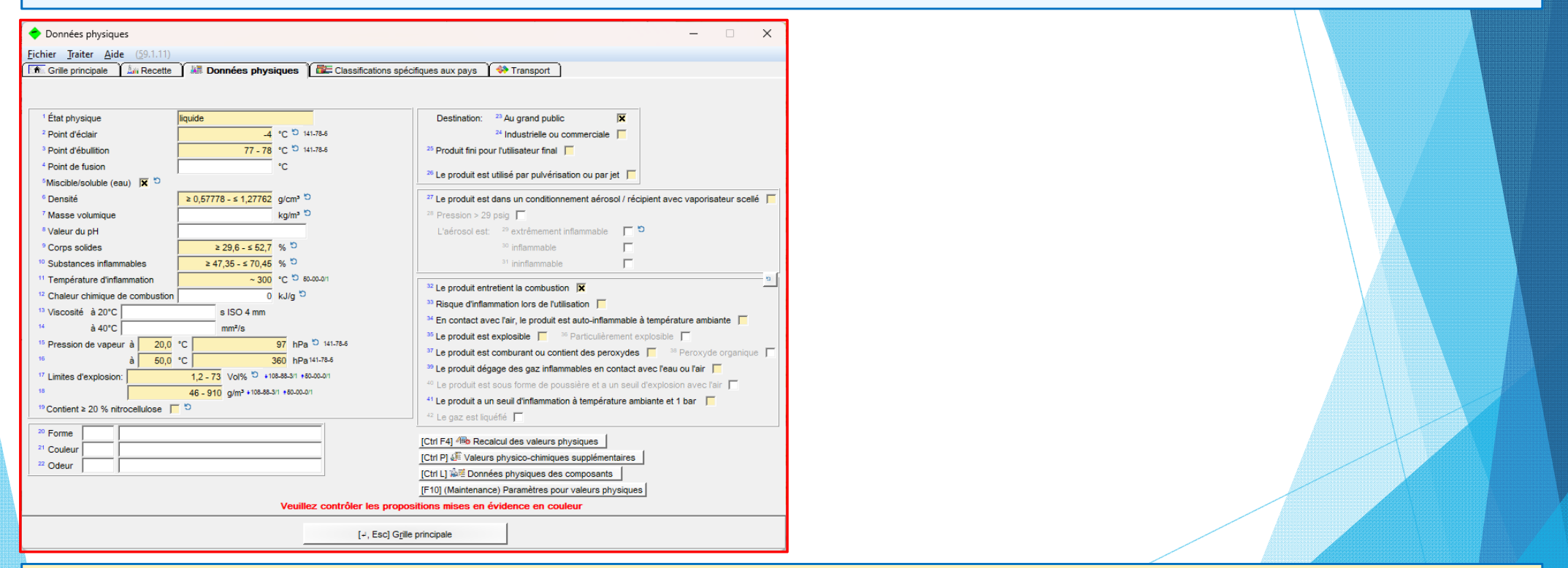

#### Remarque:

Quelques données (ex. point d'éclair) ne peuvent pas être calculées. Ici, ChemGes indique toujours le cas le plus grave possible ("Scénario Worst-case").

# **3. Affichage des résultats de classification**

a) *Classification GHS, classification de transport et classification DPD*:

| الله Gestion des préparations                                                                                                    | - 🗆 🗙                                                                      |                                                                               |
|----------------------------------------------------------------------------------------------------|----------------------------------------------------------------------------|-------------------------------------------------------------------------------|
| Eichier Iraiter Programmes d'impression Fonctions supplémentaires Aide (59.1.12)                                                                                                    |                                                                            | <b>Classification GHS</b> : Vous trouvez ici toutes les informations sur      |
| 🚮 Grille principale 🕼 Recette 🕼 Données physiques 🗱 Classifications spécifiques aux pays 🚸 Transport                                                                                                    |                                                                            |                                                                               |
| Nº de recette 1 000 1 Solution résineurs X 50                                                                                                    | <sup>9</sup> État nhyeigue liquide                                         | les résultats de classification GHS.                                          |
|                                                                                                    | <sup>10</sup> Point d'éclair -4 °C                                         |                                                                               |
| <sup>3</sup> N* d'article 1234567890                                                                                                    | 11 Pont d'ébulition 77 - 78 °C                                             |                                                                               |
| * Variante Substance de base sélectionnée - 3 Variantes créées 🖉 🕫                                                                                                    | 12 Densité                                                                 |                                                                               |
| <sup>o</sup> Indicateur solvant organique: oui, pigments: →, Adhésifs: Adhésifs                                                                                                    | 13 Valeur du pH 6                                                          | Remarque:                                                                     |
| 6 Groupe d'articles CPE Classe de pollution des eaux                                                                                                    | Viscosité <sup>14</sup> à 20° s ISO 4 mm                                   |                                                                               |
|                                                                                                    | <sup>15</sup> à 40° mm²/s                                                  | D'autres informations sur la classification GHS et l'affichage des            |
| Cassification Grs                                                                                                    | 16 Miscibilité/Solubilité (eau) 🕱                                          |                                                                               |
| (\$) Danger                                                                                                    | F3 Autres données physiques                                                | l différents systèmes GHS dans ChemGes sont disponibles dans la               |
| 📰 🔤 👫 🖬 🐼 🖳 🖬 🎆 🎆 💽 💿 💷 🔜 🐷 2.6/2; Flam. Liq. 2 - H225 Liquide et vapeurs très                                                                                                    | F7 JE Données physico-chimiques définies par l'utilisateur *               |                                                                               |
| inflammables.                                                                                                    | 17 Alt+6 A Transport Am                                                    | description GHS & ChemGes sur notre site web www.dr-                          |
| S Danger                                                                                                    |                                                                            | description and a chemices sur notice site web <u>miniar</u>                  |
| S 3.7/1A; Repr. 1A - H360 Peut nuire à la fertilité ou au foetus.                                                                                                    | ADR: 🔶 3 🖤 8 🛬                                                             | software com                                                                  |
| 🖪 🎬 🖬 🗰 🔅 🖳 🌆 🍋 🗰 💽 3.7/2; Repr. 2 - H361 Susceptible de nuire à la fertilité ou au foetus.                                                                                                    | Code ADR: FC, GrpEmb: II, UN: 2733                                         | <u>sortware.com</u> .                                                         |
| 3.7/2, Repr. 2 - H361f Susceptible de nuire à la fertilité.                                                                                                    | DOT: 👙 3 🐳 8 🛳                                                             |                                                                               |
| I I I I I I I I I I I I I I I I I I I                                                                                                    | GrpEmb: II, UN: 2733                                                       |                                                                               |
| Image: Image:    | IMDG: 👜 3 🚓 8 🌜                                                            |                                                                               |
| A market and a market and a m                                                                                                    | GrpEmb: II, UN: 2733, EmS: F-E,S-C                                         | Transport, Vous trauvoz isi las classifications de transport colon            |
| Is Z 3.8/3; STOT SE 3 - H336 Peut provoguer somnolence ou des vertiges.                                                                                                    |                                                                            | <b>Transport:</b> yous trouvez ici les classifications de transport selon     |
| 🖬 🔝 🚝 🖬 🕷 🔅 🔚 🗃 🖓 0 🕸 💼 💽 3.9/2, STOT HE 2 - H3/3 Hisque presume d'errets graves pour                                                                                                    | GroEmb: IL LIN: 2733                                                       |                                                                               |
| les organes a la suite d'expositions repetees ou d'une exposition prolongee.                                                                                                    |                                                                            | ADR, DOT, IMDG ET IATA.                                                       |
|                                                                                                    | 19 NEDA                                                                    |                                                                               |
| 🔤 🔤 📫 🗰 🔅 🖳 📾 🗱 📚 🔹 2.16/1; Met. Corr.1 - H290 Peut être corrosif pour les                                                                                                    | Ctrl N R NFPA/HMIS                                                         |                                                                               |
| metaux.                                                                                                    |                                                                            | Demorrane                                                                     |
| (\$) Attention                                                                                                    | F2 Am Recette Ctrl F2 Composition de recette                               | <u>Kemarque</u> .                                                             |
| Reclassification automatique seulement après modification de recette                                                                                                    | Chil T A Despíse law                                                       | Destructions informations and la classification de transmut cont              |
| [Ctrl X] 🖸 Blocage Domaines GHS 🚺 🥅 🕅 Présélectionnés 🚦 Tous                                                                                                    | Curr Donnees tox. At+o Donnees speciadues aux pays                         | D'autres informations sur la classification de transport sont                 |
| Création 25.09.2015 EvelumeHerzon Demière modification 08.08.2024 EvelumeHerzon Demière classification 08.08.2024 EvelumeHerzon                                                                                                    | [F8] To FDS [F6] To Étiquette [F5] Fiche de poste                          |                                                                               |
| entation (2000 2011) (2000 2011) (2000 201 |                                                                            | disponibles dans la description <b>Powerpoint</b> sur le <b>Transport</b> sur |
|                                                                                                    | change IE41 🚱 Traductions des désignations IAE Supprimer                   |                                                                               |
|                                                                                                    | Change   [F1] Taduccions des designations   [Ait Supprimer                 | I notre site web www.dr-software.com.                                         |
|                                                                                                    | of the Copier enqueries [[[CritPito] ****** Classification avec impression |                                                                               |
|                                                                                                    |                                                                            |                                                                               |
|                                                                                                    |                                                                            |                                                                               |
|                                                                                                    |                                                                            |                                                                               |
|                                                                                                    |                                                                            | <b>Classification DPD:</b> Dans la partie inférieure de la grille, vous       |
|                                                                                                    |                                                                            |                                                                               |
|                                                                                                    |                                                                            | I trouvez comme information de référence la classification DPD se             |
|                                                                                                    |                                                                            |                                                                               |
|                                                                                                    |                                                                            | basant sur l'ancienne législation LIE (nhrases R et S)                        |
|                                                                                                    |                                                                            | basant sur randenne registation de (pinases n'et 3).                          |

# 3. Affichage des résultats de classification

b) NFPA/HMIS, sommes des quotients et saisies dans les listes des substances des composants:

|                               | U        |              |                           |   |
|-------------------------------|----------|--------------|---------------------------|---|
| F2                            | Ctrl F2  | 崔 Décom      | position de recette       |   |
| Page I 🕌 Quotients            | Ctrl L   | 🌻 Listes     | des substances            |   |
| Ctrl T 🛕 Données tox.         | Alt+5    | Donr         | nées spécifiques aux pays |   |
| [F8] 🛱 FDS [F6] 🏹 Ét          | iquette  | (F5) 🗮 Fich  | e de poste                |   |
| [Ctrl F7] EDT [Ctrl C]        | Copie/   | Échange      | [Alt Suppr] 🏦 Supprimer   |   |
| e †] 🗟 Présence dans les rece | ettes [P | Pos 1] 🎺 Pri | ix 🛛 [† F3] 🦨 Changemer   |   |
|                               |          |              |                           | 1 |

Dans la partie inférieure de cette grille se trouvent les classifications selon **NFPA/HMIS**.

Avec Page J Quotients, vous pouvez accéder aux sommes des quotients des dangers pour la santé et l'environnement selon GHS.

#### Remarque:

D'autres informations sur les sommes des quotients sont disponibles dans la description **Quotients** sur notre site web <u>www.dr-software.com</u>.

Avec <u>Ctrl</u> <u>L</u> État de la liste, vous accédez à une vue d'ensemble des saisies des composants dans les diverses listes de substances nationales.

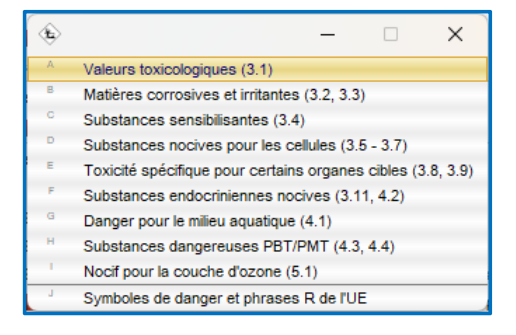

| 1 000 12345           | 67890 S  | olution rés                                         | ineuse ¥ 50                |                                     |         |          |                            |
|-----------------------|----------|-----------------------------------------------------|----------------------------|-------------------------------------|---------|----------|----------------------------|
| Pave                  | Liete    | Décignation                                         |                            |                                     | Limite  | Type     | Statut                     |
| Erance                | GADSI    | Global Auto                                         | n<br>Motive Declarable Sui | hetance List                        | > 0.%   | Valeur   | Une substance est conte    |
|                       |          | Aerosnace                                           | and Defense Declara        | hle Substance List                  | - 0 70  | Valeur   | 2 / 5 des substances sont  |
| Allemagne             | MAK      | MAK                                                 | and Derende Deciard        |                                     | > 0 %   | Valeur   | Aucune substance n'est c   |
| Australia             |          | Australian I                                        | nventory of Industrial     | Chamicale                           | > 0 %   | Oui/Mon  | Toutes les substances en   |
| Australie             | AIC      | Australian I                                        | ing Australian Invent      | criterincals                        | 20 %    | Oui/Non  | Toutes les substances so.  |
|                       | AICS     | Delevity Evi                                        | ing - Australian Invent    | ory of Chemical Substances          | > 0.9/  | Outivion | Toutes les substances so.  |
|                       | PEC      | Phoney Exe                                          | sung Criemicais            | ing of Madicines and Deisses        | > 0 %   | Ouvision | Aucune substance n'est c.  |
|                       | SUSMP    | Standard to                                         | or the Uniform Schedul     | ing of Medicines and Poisons        | >0%     | valeur   | Une substance est conte    |
| Canada/A              | DSL      | Canadian L                                          | omestic Substances         | LIST (DSL)                          | > 0 %   | Ouvision | l'outes les substances so. |
|                       | CDN 0    | Canadian II                                         | ngredient disclosure lis   | st (limit 0.1%)                     | ≥ 0,1 % | Ou/Non   | Une substance est conte    |
|                       | CDN 1%   | Canadian II                                         | ngredient disclosure lis   | st (limit 1%)                       | ≥1%     | Ou/Non   | Une substance manque       |
|                       | NDSL     | Canadian N                                          | Ion-Domestic Substan       | ices List (NDSL)                    | > 0 %   | Oui/Non  | Aucune substance n'est c.  |
| Canada/F              | DSL (FR) | Canadian E                                          | omestic Substances         | List (DSL) FR                       | > 0 %   | Oui/Non  | Aucune substance n'est c.  |
| Chine                 | CHazC    | Catalogue                                           | of Hazardous Chemica       | als                                 | > 0 %   | Valeur   | Une substance manque       |
|                       | IECSC    | Chinese Ch                                          | nemical Inventory of E     | xisting Chemical Substances         | > 0 %   | Oui/Non  | Toutes les substances so.  |
| Corée                 | CCA-AS   | Korean Chemical Control Act - Authorized substances |                            |                                     | > 0 %   | Oui/Non  | 3 / 5 des substances sont. |
|                       | CCA-AM   | Korean Ch                                           | emical Control Act - Av    | vareness Materials                  | > 0 %   | Oui/Non  | 2 / 5 des substances sont. |
|                       | CCA-PS   | Korean Che                                          | emical Control Act - Pr    | ohibited Substances                 | > 0 %   | Oui/Non  | Aucune substance n'est c.  |
|                       | CCA-RS   | Korean Che                                          | emical Control Act - Re    | estricted Substances                | > 0 %   | Oui/Non  | Aucune substance n'est c.  |
|                       | CCA-TS   | Korean Ch                                           | emical Control Act - To    | xic substances                      | > 0 %   | Oui/Non  | 2 / 5 des substances sont  |
|                       | KCMR     | Korean CM                                           | R Substances               |                                     | > 0 %   | Oui/Non  | Aucune substance n'est c.  |
|                       | KDSL     | Korean Da                                           | ngerous Substance Li       | st                                  |         | Valeur   | Une substance manque       |
|                       | KES      | Korean Exe                                          | empt Substances            |                                     | > 0 %   | Oui/Non  | Aucune substance n'est c.  |
|                       | KECI     | Korean Exi                                          | sting Chemical Invento     | ory                                 | > 0 %   | Valeur   | Toutes les substances so.  |
|                       | ISHA-H   | Korean ISH                                          | IA - Hazardous Agent       | s Subject to Special Medical Examin | > 0 %   | Valeur   | 3 / 5 des substances sont  |
| Nombre: 171, Page: 1/ | 8        |                                                     |                            |                                     |         |          |                            |

## 4. Saisie d'autres données

| ** NFPA                         | 💌 NFPA/HMIS                                                                                         |     |
|---------------------------------|----------------------------------------------------------------------------------------------------|-----|
| F2                              | Ctrl F2 E Décomposition de recette                                                                  |     |
| Ctrl T 🔔 Données tox.           | Ctrl L         Tistes des substances           Alt+5         The Données spécifiques aux particular | iys |
| [F8] 🕂 FDS [F6] 🕽 Éti           | iquette [F5] 🧮 Fiche de poste                                                                       |     |
|                                 |                                                                                                    |     |
| [Ctrl F7] 🖺 FDT 🛛 [Ctrl C] 🖣    | 🖹 Copie/Échange 🕴 [Alt Suppr] 🏦 Supprir                                                             | ne  |
| e †] 🗒 Présence dans les recett | ttes 🛛 [Pos 1] 🎻 Prix 🔩 [† F3] 郄 Changeme                                                           | nt  |

#### Ctrl T Valeurs toxicologiques:

Vous pouvez saisir ici les valeurs toxicologiques pour votre mélange (Clic gauche sur le type de test disponible). Avec Ctrl [] **Création type de test**, vous pouvez créer de nouveaux types de test.  $\mu$ 

#### Registre Classifications spécifiques aux pays:

Dans cette grille, vous trouvez les informations spécifiques aux pays pour votre mélange.

|      | Type de test            | Chemin d'absorption / |              |        |              |                 |             | Dans group |
|------|-------------------------|-----------------------|--------------|--------|--------------|-----------------|-------------|------------|
| Abr. | Désignation             | Effet                 | Animal       | Valeur | Unite        | Methode de test | Commentaire | FDS        |
| 100  | LD50                    | Oral                  | lapin (lap)  |        | mg/kg        |                 |             | 1          |
|      |                         |                       | souris (mus) |        | mg/kg        |                 | Г           | 1          |
|      |                         |                       | rabbit (rbt) |        | mg/kg        |                 | Γ           | 1          |
|      |                         |                       | rat          | 5.000  | mg/kg        |                 | Г           | 1          |
| 200  | LD50                    | Dermal                | rat          | 12.124 | mg/kg        |                 | Г           | 1          |
| ypes | s de test disponibles   |                       |              |        |              |                 |             |            |
| 100  | LD50                    | Oral                  |              |        | mg/kg        |                 |             | 1          |
| 106  | NOAEL                   | -                     |              |        | mg/l         |                 |             |            |
| 107  | NOAEL (28 J)            | -                     |              |        | mg/l         |                 |             |            |
| 200  | LD50                    | Dermal                |              |        | mg/kg        |                 |             | 1          |
| 300  | LC50/4h                 | Par inhalation        |              |        | mg/l         |                 |             | 1          |
| 320  | ATE                     | -                     |              |        | mg/l         |                 |             | 1          |
| 400  | EC50                    | -                     |              |        | mg/kg        |                 |             | 2          |
| 500  | LC50 - poisson          | -                     |              |        | mg/l         |                 |             | 2          |
| D-1  | DNEL                    | Oral                  |              |        | mg/human/day |                 |             | 3          |
| EC57 | EC50/72 h               | Oral                  |              |        | mg/l         |                 |             | 2          |
| IDPS | Immédiatement dangereux | -                     |              |        | ppm          |                 |             | 2          |
| IOEC | NOEC                    | Oral                  |              |        | µg/l         |                 |             |            |

| Classifications spécifiques aux pays                                                                                                 | - • ×                          |
|----------------------------------------------------------------------------------------------------|--------------------------------|
| chier Iraiter Aide (59.1.12)                                                                                                    |                                |
| 🕅 Grille principale 🔰 🕍 Recette 🗍 🕌 Données physiques 🗍 🗱 Classifications spécifiques aux pays 🚺 🚸 Transport 🗋                       |                                |
| Severo III: Quantités seuils: 2001 5001 Catégories: F2 P5c                                                                           |                                |
| 2 Annexe XVII REACH (Restrictions): 3.48                                                                                             |                                |
| Déchet 3 08 01 11* 0° 4 Propriétés rendant les déchets dangereux HP3 HP4 HP5 HP10 HP1                                                | 13. HP14                       |
| Fermetures de sécurité pour enfants I Indications de danger détectables au toucher                                                   |                                |
| * Produit cosmétique conformément au réalement (CE) 1223/2009                                                                        |                                |
| Règlement pour les détergents: 7 Parfum                                                                                              |                                |
| Huie essentiele                                                                                                    |                                |
| Colorant     Colorant     Colorant                                                                                                   |                                |
| <sup>10</sup> Règlement pour les biocides Toluène <sup>15</sup> Code UFI 7F00-W0FC-S00V-423T IBIE 3RQ1-702W-0006                     | 5 Q                            |
| 11 Notification ECHA 01031996                                                                                                    |                                |
| 12 Il existe une évaluation de la sécurité 🔽                                                                                         |                                |
| 13 Sortir les précurseurs d'explosifs dans la FDS 🔽 🔍                                                                                |                                |
| Res & o.o                                                                                                    | Recette PCN                    |
| Le produit est soumis à l'annexe 2 du ChemVerbotsV                                                                                   |                                |
| 2° CPE (Classe de pollution des eaux) 3 🖶 🐨 Composants CPE de                                                                        |                                |
| <sup>22</sup> Classe de stockage (LGK) selon TRGS510 3                                                                               |                                |
| BetrSichV  Substance corrosive ou melange corrosit pour les metaux                                                                   |                                |
| <sup>23</sup> GISCode (BG BAU)  BS10  Inactif: Anti-corrosive paints, water-based, solvent content < = 5 %                           |                                |
| 2 <sup>24</sup> Dangerous Substances and Quantity of Dangerous Substances 제 4: 200 리터 🔗                                              |                                |
| 25 Hazardous Substances Subject to Special Control                                                                                   |                                |
| Waste <sup>26</sup> Designated 27 Workplace 28 Municipal d <sup>5</sup>                                                              |                                |
|                                                                                                    |                                |
| ** Matere de revetemenent  X Valeur COV: ************************************                                                        | du bois j                      |
|                                                                                                    | ® Orthurst                     |
|                                                                                                    | The Solvant                    |
| ·· Decoraint [DE]                                                                                                    |                                |
| 37 Déchet 02 01 08 🔗 🧱 33 Déchet 🔗 🚍 34 ABM Z(1) 🛋 Composants ABM                                                                    |                                |
|                                                                                                    |                                |
| Code MAL 4-5 Compositions Code MAL                                                                                                   |                                |
| Communication à l'OFSP 0                                                                                                    |                                |
| c] 📴 Fin 🛛 [ n F4] 🐳 Impression documentation CPE (WGK) 🔹 [Ctrl W] 🐝 Composants CPE 🔹 [Ctrl A] 🍱 Composants ABM 🔹 [Ctrl S] 👷 Solvant | [Ctrl M] 📫 Composants Code MAL |
| X] 🖑 Composants Annexe XVII [Ctrl R] 🛱 Numéros d'enregistrement                                                                      |                                |
|                                                                                                    |                                |

# 4. Saisie d'autres données

Les désignations dans d'autres langues pour votre mélange peuvent être saisies via F1 **Traductions des désignations** ou via le symbole . Comme pou se désignations des substances, ChemGes vous donne la possibilité de laisser **traduire** les désignations pour les préparations **automatiquement** via les services de traduction DeepL / Google Translate. Une vidéo de formation détaillée pour la fonction de traduction automatique se trouve sous notre canal YouTube (<u>https://www.youtube.com/watch?v=97K9iVgodRw</u>).

|                                                                                                    |                                              |                         |                      |                         |                     | the second second second second second second second second second second second second second second second se |
|----------------------------------------------------------------------------------------------------|----------------------------------------------|-------------------------|----------------------|-------------------------|---------------------|----------------------------------------------------------------------------------------------------|
| Gestion des préparations                                                                                      | $\Diamond$                                   |                         |                      |                         |                     | – 🗆 X                                                                                                    |
|                                                                                                    | <u>F</u> ichier <u>T</u> raiter <u>A</u> ide | ( <u>5</u> 9.1.12)      |                      |                         |                     |                                                                                                    |
| Eichier Traiter Programmes d'impression Fonctions supplémentaires Aide (59.1.12)                              | Allemand                                     | Harzlösung X 50         | Danois               | Harpiksopløsning X 50   | Malais              | Larutan resin X 50                                                                                              |
| Crille principale 1 1/2 Becette 1 1/2 Doppése physiques 1 🔐 Classifications enérgimuse aux pays 1 🐴 Transport | Anglais                                      | Resin solution X 50     | Espagnol             | Solución de resina X 50 | Mexicain            |                                                                                                    |
| Lan Conne principale and Politices physiques and classifications specifiques aux pays of transport            | Anglais - Afrique du Sud                     |                         | Espagnol - Argentine |                         | Norvégien           | Harpiksoppløsning X 50                                                                                          |
|                                                                                                    | Anglais - Australie                          |                         | Espagnol - Chili     |                         | Polonais            | Roztwór żywicy X 50                                                                                             |
| N° de recette 1.000 Solution resineuse X 50                                                                   | Anglais - Canada                             | Resin solution X 50     | Espagnol - Mexique   |                         | Portugais           | Solução de resina X 50                                                                                          |
| 2                                                                                                    | Anglais des USA                              | Resin solution X 50     | Estonien             | Vaigulahus X 50         | Portugais brésilien |                                                                                                    |
|                                                                                                    | Anglais - Malaisie                           |                         | Finnois              | Hartsiliuos X 50        | Roumain             | Soluție de rășină X 50                                                                                          |
|                                                                                                    | Anglais - Nouvelle-Zéland                    | le                      | Français             | Solution résineuse X 50 | Russe               | Раствор смолы Х 50                                                                                              |
|                                                                                                    | Arabe                                        | محلول الراتنج × 50      | Grec                 | Διάλυμα ρητίνης Χ 50    | Serbe               | Rastvor smole Ks 50                                                                                             |
|                                                                                                    | Autrichien                                   | Harzlösung X 50         | Hébreu               | עמיסת שרף X 50          | Serbe (cyrillique)  | Раствор смоле Кс 50                                                                                             |
|                                                                                                    | Azéri                                        |                         | Hindi                | राल समाधान एक्स 50      | Slovaque            | Roztok živice X 50                                                                                              |
|                                                                                                    | Belge                                        |                         | Hollandais           | Harsoplossing X 50      | Slovène             | Raztopina smole X 50                                                                                            |
|                                                                                                    | Biélorusse                                   |                         | Hongrois             | Gyantaoldat X 50        | Suédois             | Resinlösning X 50                                                                                               |
|                                                                                                    | Bosnien                                      |                         | Indonésien           | Larutan resin X 50      | Suisse - Allemand   |                                                                                                    |
|                                                                                                    | Bulgare                                      | Разтвор на смола Х 50   | Islandais            | Resin lausn X 50        | Suisse - Français   |                                                                                                    |
|                                                                                                    | CDF                                          | Solution résineuse X 50 | Italien              | Solutione di resine X50 | Suisse - Italien    |                                                                                                    |
|                                                                                                    | Chinois                                      | 树脂溶液 X 50               | Japonais             | 樹脂溶液×50                 | Tchèque             | Roztok pryskyňce X 50                                                                                           |
|                                                                                                    | Chinois (traditionnel)                       | 樹脂溶液X 50                | Letton               | Sveku šķīdums X 50      | Thailandais         | สารละลายเรซิน X 50                                                                                              |
|                                                                                                    | CL                                           |                         | Lituanien            | Dervos tirpalas X 50    | Turque              | Reçine çözeltisi X 50                                                                                           |
|                                                                                                    | Coréen                                       | 레진 응액 X 50              | Luxembourg           |                         | Ukrainien           | Розчин смоли Х 50                                                                                               |
|                                                                                                    | Croate                                       | Otopina smole X 50      | Macédonien           | Раствор на смола Х 50   | Vietnamien          | Dung dịch nhựa X 50                                                                                             |
|                                                                                                    | Nombre: 63                                   |                         |                      |                         |                     |                                                                                                    |
|                                                                                                    | Traduction automatique                       | e 💕                     |                      |                         |                     |                                                                                                    |
|                                                                                                    |                                              | (East D                 | Arrit                | 14 7 4 0 0              | Decharaba           |                                                                                                    |
|                                                                                                    |                                              | [Esc] @                 | Arrel                | [A-Z,1-9,0              | ij Recherche        |                                                                                                    |
|                                                                                                    |                                              |                         |                      |                         |                     |                                                                                                    |

#### <u>Remarques pour les modifications et recalculs:</u>

Vous pouvez accéder à tout moment à toutes les grilles indiquées et modifier ou ajouter ici les données pour votre mélange. Si vous avez effectué des modifications, veuillez penser à recalculer la classification, par exemple dans:

- Grille Données physiques: Ctrl F4 Recalcul (sans point d'éclair) et le symbole 🔊
- Grille Transport: F10 Classification simplifiée
- Grille Gestion des préparations: F10 Classification
- D'autres informations sur le nouveau calcul et l'actualisation des données et classifications sont disponibles dans le manuel Mise à jour du logiciel et fonctions pour la mise à jour automatique sur notre site web <u>www.dr-software.com</u>.

# 5. Utilisation d'un "produit intermédiaire" comme composant

#### En général:

Les produits intermédiaires sont des mélanges, qui sont utilisés comme matière première.

Ces produits intermédiaires doivent donc être créés d'abord, dans ChemGes comme préparation, pour qu'ils puissent être décomposés (comme cela est demandé par la législation) en composants pour le calcul suivant (Décomposition de recette).

#### Pour l'utilisation des produits Intermédiaires dans les mélanges, il faut respecter le point suivant:

Les modifications doivent toujours être effectuées au niveau le plus bas du mélange.

#### Cela signifie:

Si une modification de données / de la classification est nécessaire, une modification pour le produit intermédiaire doit être effectuée directement au niveau de ses composants (matières premières), afin de réaliser la modification puisse aussi pour le mélange, qui contient ce produit intermédiaire.

| 🔶 Re   | ecette                         |                   |                     |                     |                    |                        |            |   |             | - | - 0     |   |
|--------|--------------------------------|-------------------|---------------------|---------------------|--------------------|------------------------|------------|---|-------------|---|---------|---|
| Eichie | r <u>T</u> raiter <u>A</u> ide | ( <u>5</u> 9.1.12 |                     |                     |                    |                        |            |   |             |   |         |   |
| A C    | Grille principale              | An Rece           | tte 🏾 👬 Donne       | ées physiques       | Classification     | s spécifiques aux pays | Stransport | ) |             |   |         |   |
|        |                                |                   |                     |                     |                    |                        |            |   |             |   |         |   |
|        |                                |                   |                     |                     |                    |                        |            |   |             |   | _       |   |
| Recet  | tte 10.073                     | Produit int       | ermédiaire          |                     |                    |                        |            |   |             |   |         |   |
|        |                                |                   |                     |                     |                    |                        |            |   |             |   | -       |   |
| c      | lassification pour E           | EU 12. ATF        |                     |                     |                    |                        |            |   |             |   |         |   |
|        |                                |                   |                     |                     |                    |                        |            |   |             |   |         |   |
|        | Numéro de substar              | nce               | Désignation         |                     |                    |                        |            |   | Symboles    |   | Pourcen |   |
| 1      | 103-84-4                       |                   | acétanilide         |                     |                    |                        |            |   | <b>▲</b> () |   | 20,00   |   |
| 2      | 7732-18-5                      |                   | eaux distillées, de | e conductibilité ou | u de même degré de | pureté                 |            |   |             |   | 50,00   | + |
| 3      | 32566-01-1                     |                   | benzenamine, 2-(    | (1H-indol-2-yl)-    |                    |                        |            |   |             |   | 30,00   |   |
|        |                                |                   |                     |                     |                    |                        |            |   |             |   |         | _ |

#### F10 Décomposition de la recette:

Le menu **Décomposition de la recette** vous offre une vue d'ensemble simple de tous les composants de votre mélange (*produits intermédiaires inclus*).

| Remarque:       | vous     | accédez     | à    | la   |
|-----------------|----------|-------------|------|------|
| décompositio    | n de re  | cette aussi | dans | s la |
| grille principa | le via 🛛 | Ctrl F2     | ]    |      |

| F2 🛛 🖓 Recette 🔹 Ctrl F2 🖌 Décomposition de recette                   |
|-----------------------------------------------------------------------|
| Page I W Quotients Ctrl L 🐲 Listes des substances                     |
| Ctrl T 🛕 Données tox. At+5 The Données spécifiques aux pay            |
| [F8] 🕂 FDS   [F6] 📜 Étiquette   [F6] 🧮 Fiche de poste                 |
| ange 🛛 [F1] 🌯 Traductions des désignations 🗍 [Alt Suppr] 🏦 Supprim    |
| os 1] 🎻 Prix 🛛 [† F6] 🐺 Copier étiquette 🔹 [Ctrl I] 🚸 Données pour IS |

| tte 10.074 Méla       | nge avec produit préalable<br>. ATP: 💈 ⓒ ⓒ ⓒ े H226-H302+H312-H330-H316-H319-H340-H361-H361f-H371-H336-H373-EUH380-EU                                                                                                    | H450        |         |
|-----------------------|----------------------------------------------------------------------------------------------------|-------------|---------|
| Numéro de substance   | Désignation                                                                                                    | Symboles    | Pourcen |
| 10.073                | Produit intermédiaire                                                                                                    | <b>▲</b> () | 20,00   |
| 108-88-3/1            | Toluène                                                                                                    | 8018        | 15,00   |
| 50-00-0/1             | Aldéhyde formique %                                                                                                    | \$\$\$\$\$  | 20,00   |
| 7732-18-5             | eaux distillées, de conductibilité ou de même degré de pureté                                                                                                    |             | 45,00   |
|                       | <ul> <li>Présence de substances isolées dans la recette</li> <li>Composition à une date antérieure (sans décomposition de recette)</li> <li>Composition à une date antérieure (avec décomposition de recette)</li> </ul> |             |         |
| [F10] 🚡 Décomposition | de la recette                                                                                                    |             | 100     |

D'autres informations sont disponibles dans l'aide en ligne et dans le manuel

@ <u>www.dr-software.com</u> - Downloads